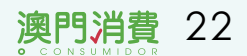

## **你·賞超市貨品** 2018活動簡介

去年本會透過手機應用程式"超市物價情報站"進行了"你●賞超市貨品" 活動,期間反應熱烈,參加者透過活動提供了眾多意見給本會,故本會於本年9 月1日至30日,再次舉辦"你●賞超市貨品"的活動,凡年滿十五歲的本澳居民皆 可透過手機應用程式"超市物價情報站"參加上述活動,本會期望透過活動為優 化超市普查工作作參考依據。

註:本次活動只提供中文版本

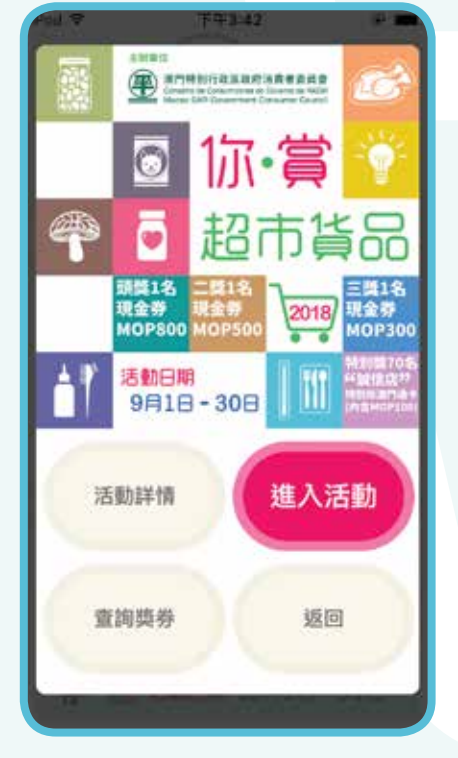

| 1 | 1-1- | 1 He - |
|---|------|--------|
|   |      | -77    |
|   |      |        |

在"你●賞超市貨品" 2018的介面點選"進入活 動",然後按照指示操作。

| Pod 🗢            | F#3:50         | 2      | ·       |
|------------------|----------------|--------|---------|
|                  |                | ◎ 温:   | 出活動     |
| 1 -              | × -            | 1.1    |         |
| 以下的超市3<br>價格數據範錄 | 2品類別・現時<br>8内。 | 並不在本會的 | 收集      |
| 訪閣下選擇            | 3 预返為想增加       | 的越市貨品  |         |
| <b>(</b> 保健食品    |                |        | а<br>ц  |
|                  |                | -      | с.<br>ж |
|                  | 下一步            |        |         |
|                  |                |        | _       |

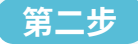

參加者須在尚未成為本 會收集價格數據的7項 貨品種類中,選擇最多3 項希望增加的超市貨品 種類(例:保健食品、寵物 用品、南北貨),完成後按 "下一步"。

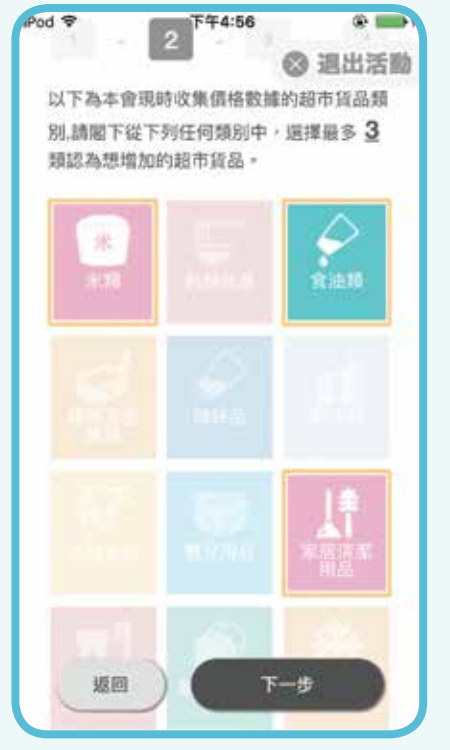

| - |  |
|---|--|
|   |  |
|   |  |
|   |  |
|   |  |

在本會現時收集價格數 據的17項超市貨品種 類中,選擇最多3項類別 (例:米類、食油類、家居 清潔用品),完成後按"下 一步"。

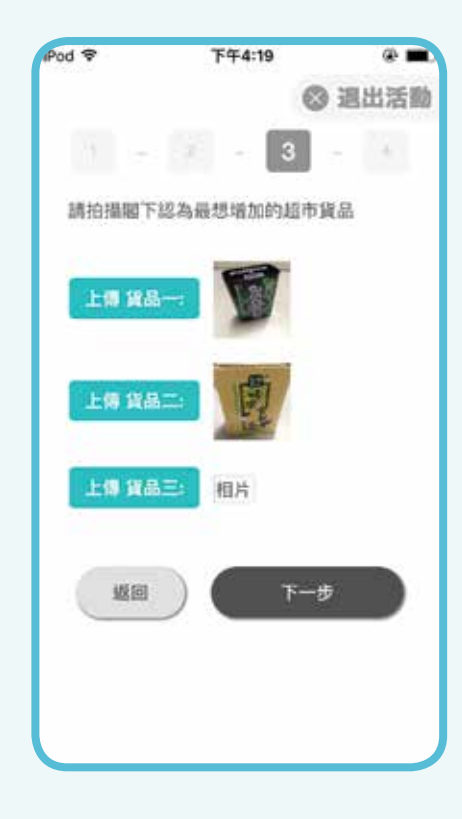

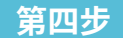

點選"上傳貨品"的藍色 按鍵,拍下最多3款想增 加價格調查的超市貨品 相片(見左圖的例子),拍 照後當顯示了貨品圖像, 表示貨品相片已儲存。完 成後按"下一步"鍵。如須 重新拍照則再次點選"上 傳貨品"的藍色按鍵。

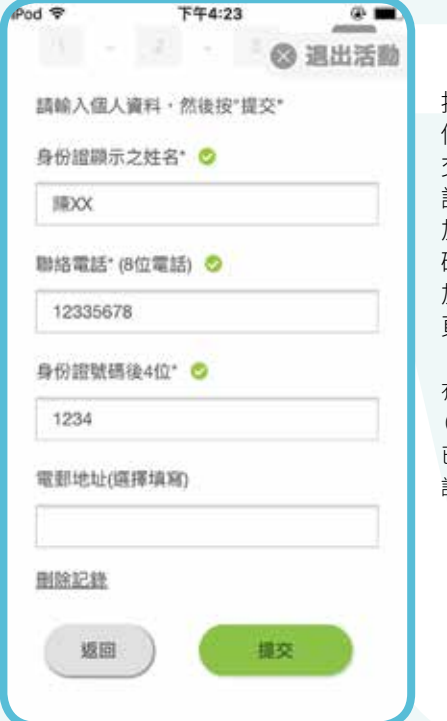

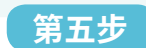

按照指示在空格內輸入 個人資料。完成後按"提 交"鍵,由於本會將以短 訊通知得獎者,故建議錄 加者填寫有效之手機號 碼,如填寫固網電話的參 加者則須自行於本會網 頁查閱得獎名單。

有\*號表示必須要填寫的資料 (有關收集個人資料的目的 已記載於遊戲首頁的"活動 詳情"內)。

|     | 抽獎券◎              | 退出活動 |
|-----|-------------------|------|
|     | 抽獎號碼              |      |
| 2   | 018-0071          | 8    |
|     | 登記資料              |      |
| 名稱: | 陳XX               |      |
| 電話: | 12335678          |      |
| 身份證 | 號後4位: <b>1234</b> |      |
| 電郵: |                   |      |

T# 4:00

10.000

000

提醒:參加者需自行儲存或列印本會特設的抽 獎券

## 第六步

完成"提交"後,頁面上會 出現抽獎券號碼及有關 登記資料,表示有關抽獎 券資料已儲存於手機應 用程式內,參加者可在遊 戲首頁的"查詢獎券"內 查詢獎券的資料。參加者 透過按下"儲存"將抽獎 券以圖片形式存於手機 內,相關抽獎券於領獎時 連同身份證明文件正本 一併出示。本會將以手機 短訊通知得獎者,領獎期 限為本會網站公佈得獎 名單後一個月內,逾時視 為放棄領獎。 🚺